## วิธีการบันทึกข้อมูลพื้นฐาน ในระบบบัญชี e-LAAS

#### เข้า web site www.laas.go.th

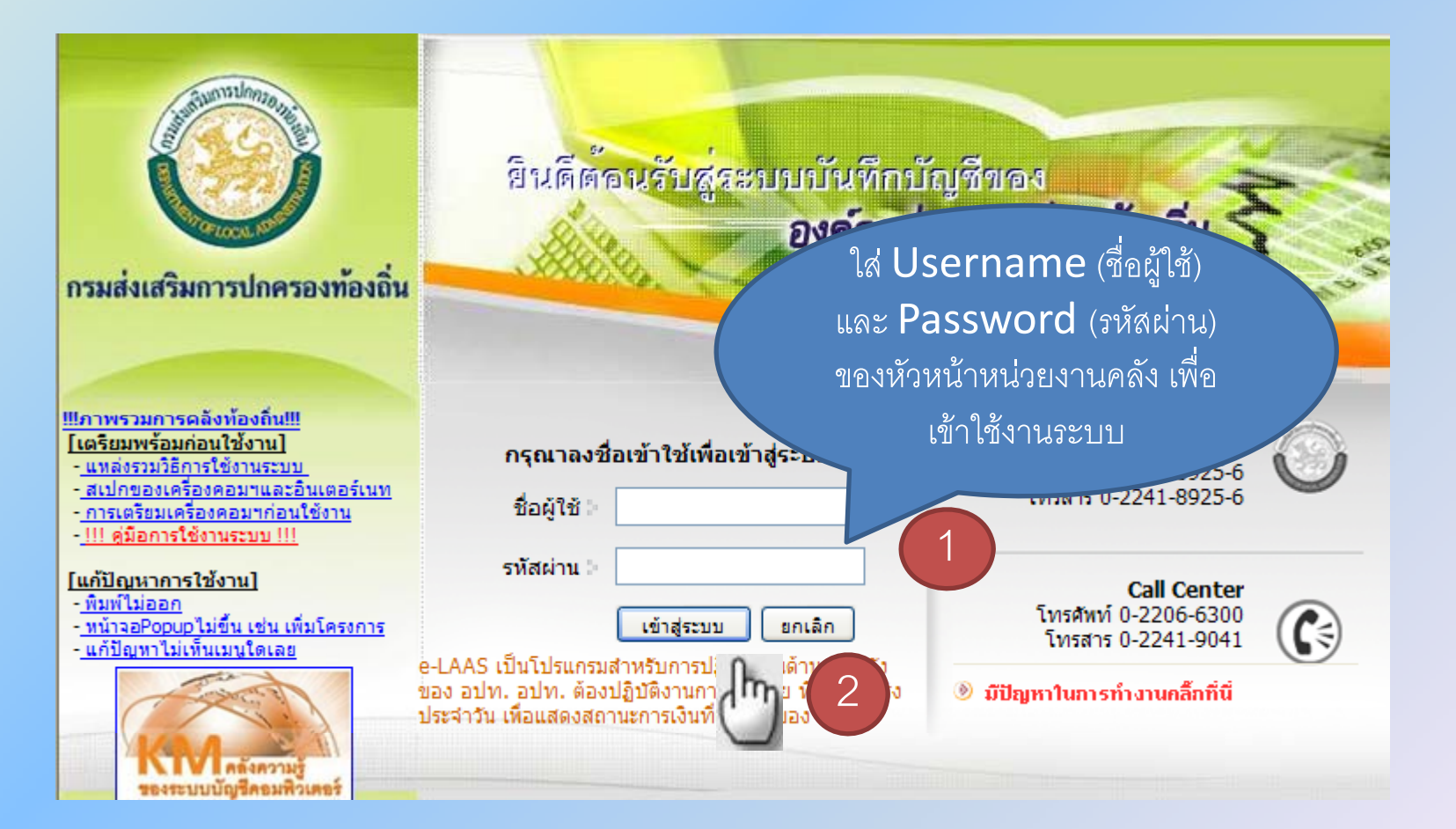

วิธีบันทึกปีงบประมาณและงวดบัญชี สำหรับการเข้าสู่ระบบ

### เลือกเมนู > การบริหารระบบ > การจัดการฐานข้อมูล > การจัดการข้อมูลส่วนท้องถิ่น > ฐานข้อมูลเริ่มต้นในการดำเนินงานระบบ > บันทึกปีงบและงวดบัญชี

| การบริหารระบบ            |                |                  |          |            |                       |           |                               |
|--------------------------|----------------|------------------|----------|------------|-----------------------|-----------|-------------------------------|
| การจัดการสิทธิ์ผู้ใช้งาน | •              |                  |          |            |                       |           |                               |
| การกำหนดค่าตั้งต้น       | •              |                  |          |            |                       |           |                               |
| การจัดการฐานข้อมูล       | การจัดการข้    | อมูลส่วนกลาง     | •        |            |                       |           |                               |
| เงินอุดหนุนทั่วไป        | • การจัดการข้  | อมูลส่วนท้องถิ่น | •        | ฐานข้อมูลเ | ริ่มต้นในการดำเนินงาน | เระบบ 🔊   | ฐานข้อมูล อปท.                |
| รายงาน                   | •              |                  |          | ระบบข้อมูล | เรายจ่าย              | •         | ฐานข้อมูลพื้นที่รับผิดชอบ     |
|                          |                |                  |          |            |                       |           | ฐานข้อมูลซอย หมู่ ถนน         |
|                          |                |                  |          |            |                       |           | ฐานข้อมูลเลขที่บัญชีเงินฝากธน |
|                          |                |                  |          |            |                       | $\langle$ | บันทึกปังบและงวดบัญชี 🧊       |
|                          |                |                  |          |            |                       |           | 0                             |
|                          |                |                  |          |            | เพิ่มรายการปิงบปะ     | ระมาณและเ | <sup>ถวดบัญชี</sup> 2         |
| โดย : ∐ึงบประมาณ         | 🗸 ดันน:        | <b>1</b> :       |          |            | สัมหา                 |           | Speed                         |
| 🔳 ปึงบประมาณ             | วันที่เริ่มด้น | วันที่สิ้นสุด    | วันที่แล | สดงข้อมูล  | สถานะ                 |           | แก้ไข                         |
| 2553                     | 01/10/2552     | 30/09/2553       |          |            | ปิดปิงบประมาณ         |           | ้แก้ไข                        |
|                          |                |                  |          |            |                       |           |                               |
|                          |                |                  |          |            |                       |           |                               |

| ปีงบประมาณ                             | 2555           |   |
|----------------------------------------|----------------|---|
| วันที่เริ่มด้นปังบประมาณ               | 01/10/2554     | 0 |
| วันที่สิ้นสุ <mark>ดป</mark> ึงบประมาณ | 30/09/2555     |   |
| <mark>วันที่แสดงข้อมูล</mark>          |                |   |
| สถานะ *                                | เปิดปิงบประมาณ |   |
|                                        | บันทึก ยกเลื   | n |

| 1 ตุลาคม 2552     |                                                                                                    | 31 ตุลาคม 2552                                                                                                    | 0                                                                                                    | เปิดงวดบัญชี                                                                                                    |
|-------------------|----------------------------------------------------------------------------------------------------|----------------------------------------------------------------------------------------------------|----------------------------------------------------------------------------------------------------|----------------------------------------------------------------------------------------------------|
|                   |                                                                                                    |                                                                                                    |                                                                                                    | Conduction of the                                                                                                    |
| 1 พฤศจิกายน 2552  |                                                                                                    | 30 พฤศจิกายน 2552                                                                                                    |                                                                                                    | เปิดงวดบัญชี                                                                                                    |
| 1 ธันวาคม 2552    |                                                                                                    | 31 ธันวาคม 2552                                                                                                    |                                                                                                    | เปิดงวดบัญชี                                                                                                    |
| 1 มกราคม 2553     |                                                                                                    | 31 มกราคม 2553                                                                                                    |                                                                                                    | เปิดงวดบัญชี                                                                                                    |
| 1 กุมภาพันธ์ 2553 |                                                                                                    | 28 คุมภาพันธ์ 2553                                                                                                    |                                                                                                    | เปิดงวดบัญชี                                                                                                    |
| 1 มีนาคม 2553     |                                                                                                    | 31 มีนาคม 2553                                                                                                    |                                                                                                    | เปิดงวดบัญชี                                                                                                    |
| 1 เมษายน 2553     |                                                                                                    | 30 เมษายน 2553                                                                                                    |                                                                                                    | เปิดงวดบัญชี                                                                                                    |
| 1 พฤษภาคม 2553    |                                                                                                    | 31 พฤษภาคม 2553                                                                                                    |                                                                                                    | เปิดงวดบัญชี                                                                                                    |
| 1 มิถุนายน 2553   |                                                                                                    | 30 มิถุนายน 2553                                                                                                    | -                                                                                                    | เปิดงวดบัญชี                                                                                                    |
| 1 กรกฎาคม 2553    |                                                                                                    | 31 กรกฎาคม 2553                                                                                                    |                                                                                                    | เปิดงวดบัญชี                                                                                                    |
| 1 สิงหาคม 2553    |                                                                                                    | 31 สิงหาคม 2553                                                                                                    |                                                                                                    | เปิดงวดบัญชี                                                                                                    |
| 1 กันยายน 2553    |                                                                                                    | 30 กันยายน 2553                                                                                                    | a                                                                                                    | เปิดงวดบัญชี                                                                                                    |
|                   | บันทึก                                                                                                    | and                                                                                                    |                                                                                                    |                                                                                                    |
|                   | 1 ธันวาคม 2552<br>1 มกราคม 2553<br>1 กุมภาพันธ์ 2553<br>1 มินาคม 2553<br>1 เมษายน 2553<br>1 พฤษภาคม 2553<br>1 มิถุนายน 2553<br>1 กรกฎาคม 2553<br>1 สิงหาคม 2553<br>1 กันยายน 2553 | 1 ธันวาคม 2552       ๑         1 มกราคม 2553       ๑         1 กุมภาพันธ์ 2553       ๑         1 มินาคม 2553       ๑         1 มินาคม 2553       ๑         1 เมษายน 2553       ๑         1 มิถุมาคม 2553       ๑         1 มิถุนายน 2553       ๑         1 กรกฎาคม 2553       ๑         1 กรกฎาคม 2553       ๑         1 กรกฎาคม 2553       ๑         1 กินยายน 2553       ๑         1 กันยายน 2553       ๑         1 กันยายน 2553       ๑         1 กันยายน 2553       ๑         1 กันยายน 2553       ๑         1 กันยายน 2553       ๑ | 1 ธันวาคม 2552       9       31 ธันวาคม 2552         1 มกราคม 2553       9       31 มกราคม 2553         1 กุมภาพันธ์ 2553       9       28 กุมภาพันธ์ 2553         1 มินาคม 2553       9       31 มินาคม 2553         1 มินาคม 2553       9       31 มินาคม 2553         1 เมษายน 2553       9       30 เมษายน 2553         1 พฤษภาคม 2553       9       31 พฤษภาคม 2553         1 มิถุนายน 2553       9       31 กรกฎาคม 2553         1 กรกฎาคม 2553       9       31 กรกฎาคม 2553         1 สิงหาคม 2553       9       31 สิงหาคม 2553         1 กันยายน 2553       9       31 สิงหาคม 2553         1 กันยายน 2553       9       30 กันยายน 2553         1 กันยายน 2553       9       30 กันยายน 2553 | 1 ธันวาคม 2552       ๑       31 ธันวาคม 2552       ๑         1 มกราคม 2553       ๑       31 มกราคม 2553       ๑         1 กุมภาพันธ์ 2553       ๑       28 กุมภาพันธ์ 2553       ๑         1 มินาคม 2553       ๑       31 มินาคม 2553       ๑         1 มินาคม 2553       ๑       31 มินาคม 2553       ๑         1 เมษายน 2553       ๑       30 เมษายน 2553       ๑         1 พฤษภาคม 2553       ๑       31 พฤษภาคม 2553       ๑         1 มิถุนายน 2553       ๑       30 มิถุนายน 2553       ๑         1 กรกฎาคม 2553       ๑       31 กรกฎาคม 2553       ๑         1 สิงหาคม 2553       ๑       31 สิงหาคม 2553       ๑         1 กันยายน 2553       ๑       30 กันยายน 2553       ๑         1 กันยายน 2553       ๑       30 กันยายน 2553       ๑         1 กันยายน 2553       ๑       30 กันยายน 2553       ๑ |

วิธีบันทึกฐานข้อมูล เลขที่บัญชีเงินฝากธนาคาร

#### เลือกเมนู > การบริหารระบบ > การจัดการฐานข้อมูล > การจัดการข้อมูลส่วนท้องถิ่น > ฐานข้อมูลเริ่มต้นในการดำเนินงานระบบ > ฐานข้อมูลเลขที่บัญชีเงินฝากธนาคาร

| การบริหารระบบ<br>การจัดการสิทธิ์ผู้ใช้งาน<br>การกำหนดค่าตั้งต้น | • |                             |                                       |                                     |
|-----------------------------------------------------------------|---|-----------------------------|---------------------------------------|-------------------------------------|
| การจัดการฐานข้อมูล                                              | • | การจัดการข้อมูลส่วนกลาง     |                                       |                                     |
| เงินอุดหนุนทั่วไป                                               |   | การจัดการข้อมูลส่วนท้องถิ่น | ฐานข้อมูลเริ่มต้นในการดำเนินงานระบบ 🖡 | ฐานข้อมูล อปท.                      |
| รายงาน                                                          | • |                             | <br>ระบบข้อมูลรายจ่าย                 | ฐานข้อมูลพื้นที่รับผิดชอบ           |
|                                                                 |   |                             |                                       | ฐานข้อมูลช่อย หมู่ อมม              |
|                                                                 |   |                             |                                       | ฐานข้อมูลเลขที่บัญชีเงินฝากธนาคาร 🔒 |
|                                                                 |   |                             |                                       | บันทึกปังบและงวดบัญชี               |
|                                                                 |   |                             |                                       | บันทึกปังบและงวดบัญชี               |
|                                                                 |   |                             |                                       |                                     |
|                                                                 |   |                             |                                       |                                     |

| ิ⊗ รายเ                                                                          | การฐานข้อมูลบัย       | 21               | กันยายน 2554 [V1.1.1 | (.1.2.35]  |      |   |
|----------------------------------------------------------------------------------|-----------------------|------------------|----------------------|------------|------|---|
| เพิ่มข้อมูลบัญชีเงินฝากธนาคาร<br>เพิ่มข้อมูลบัญชีเงินฝากธนาคาร<br>ค้นหา<br>ค้นหา |                       |                  |                      |            |      |   |
|                                                                                  | เลขที่บัญชี<br>ธนาคาร | ชื่อบัญชีเงินฝาก | ประเภทบัญชี          | ชื่อธนาคาร | สาขา | ^ |

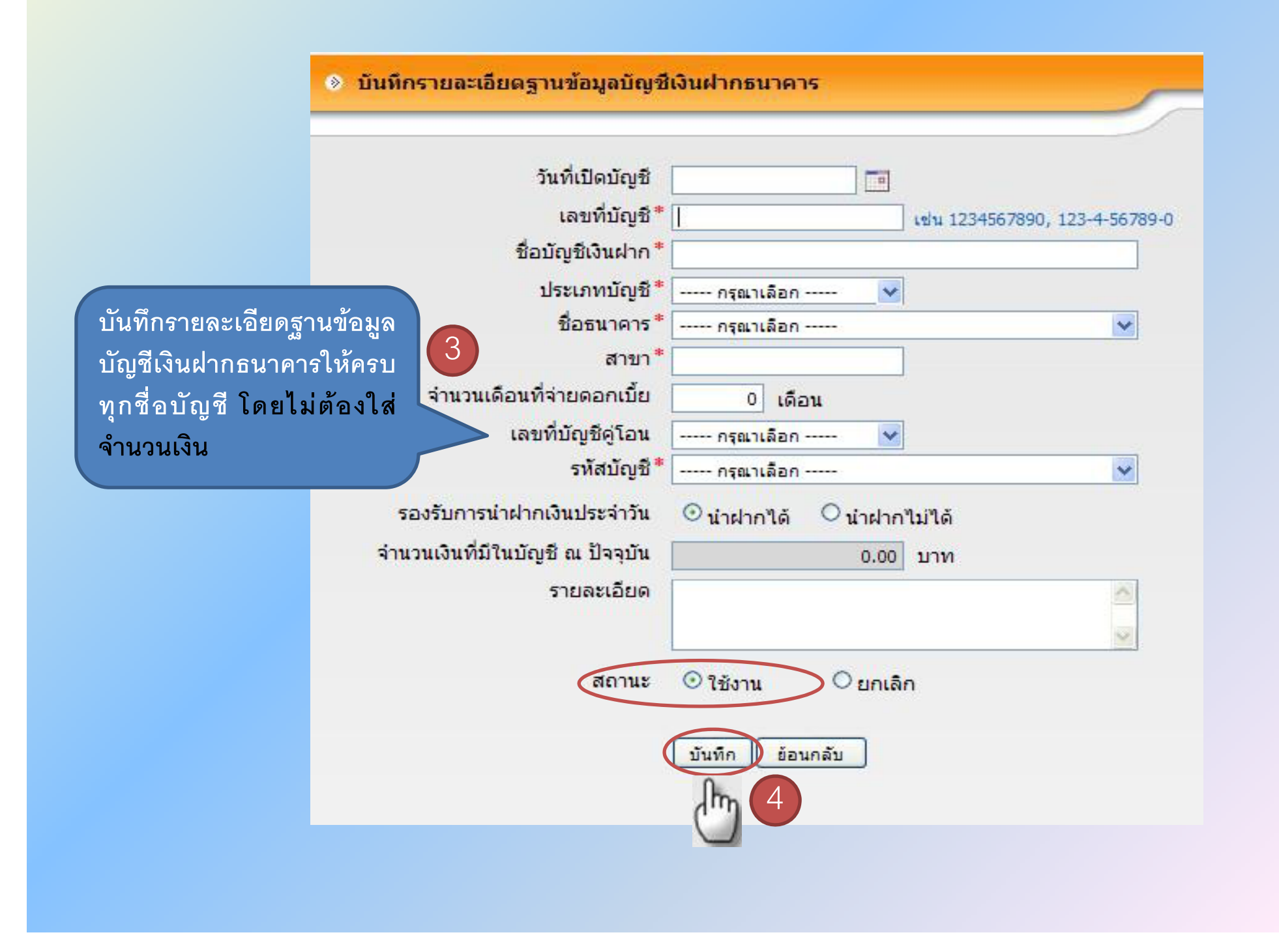

## วิธีบันทึกฐานข้อมูลพื้นที่รับผิดชอบ

### เลือกเมนู > การบริหารระบบ > การจัดการฐานข้อมูล > การจัดการข้อมูลส่วนท้องถิ่น > ฐานข้อมูลเริ่มต้นในการดำเนินงานระบบ > ฐานข้อมูลพื้นที่รับผิดชอบ

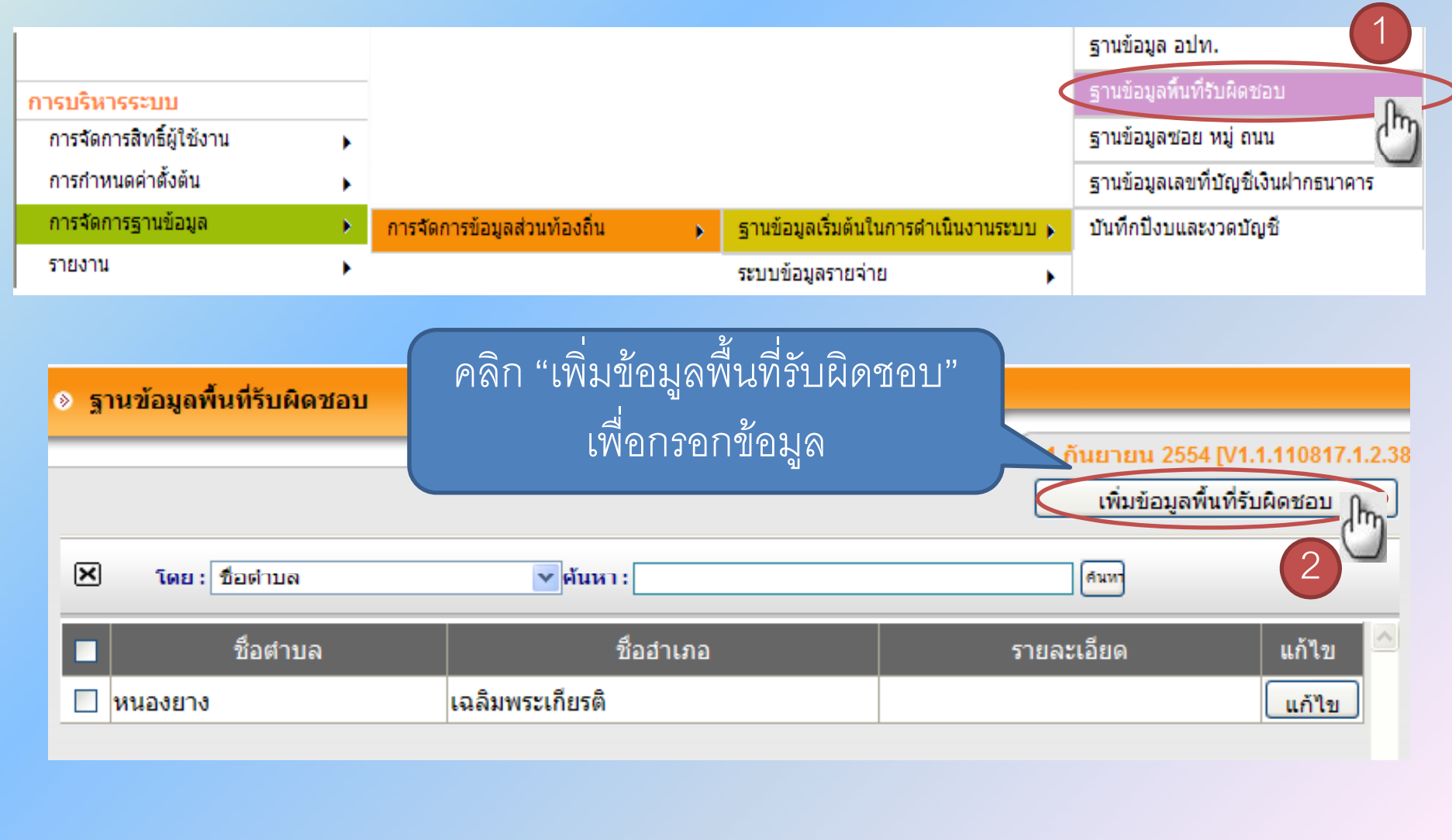

#### 🛞 รายละเอียดฐานข้อมูลพื้นที่รับผิดชอบ

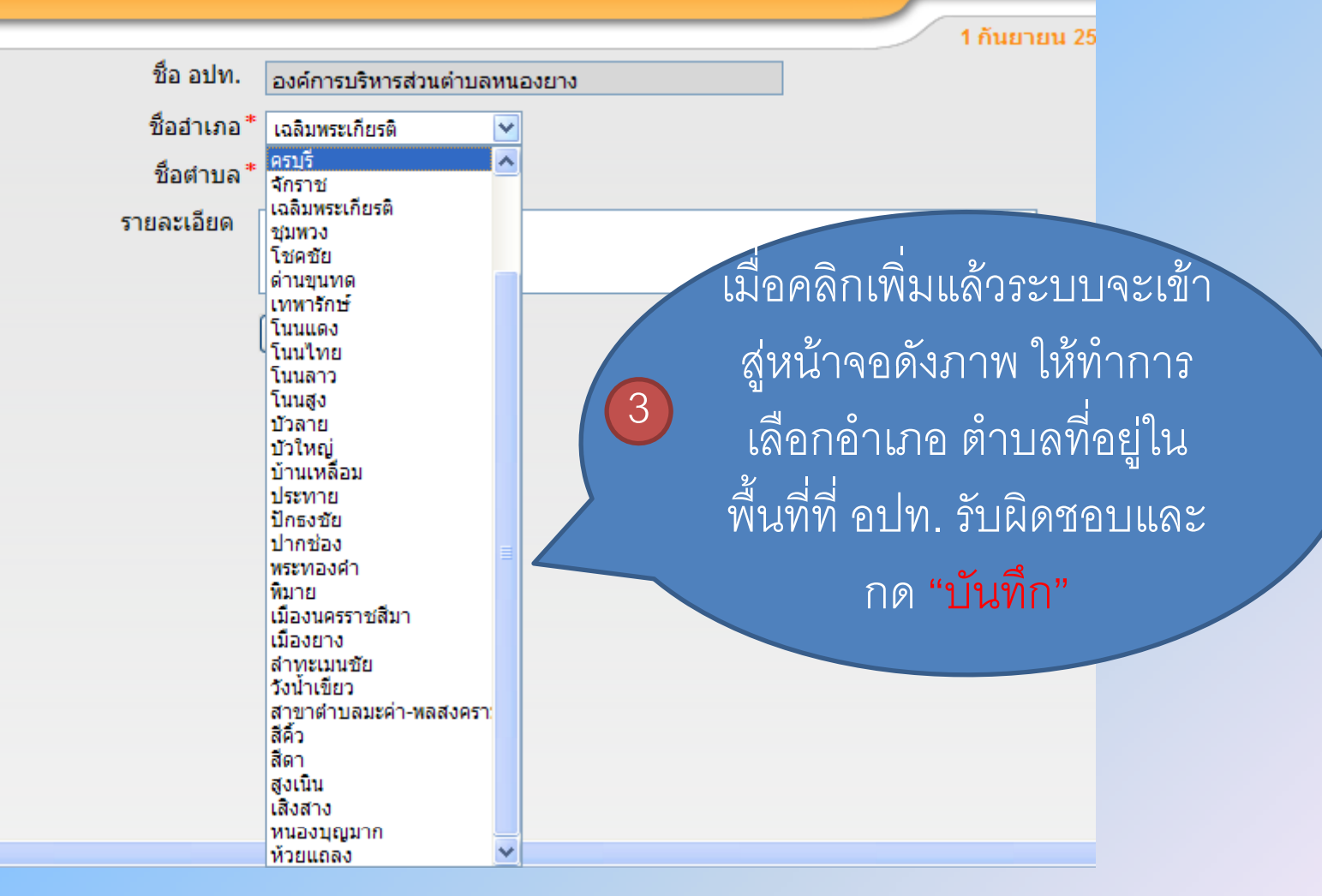

| ⊗ รายละเอียดฐานข้อมูล                | พื้นที่รับผิดชอบ  | 1 อันยวยม 255  |
|--------------------------------------|-------------------|----------------|
| ชื่อ อปท.                            | หนองยาง           | 1 1142 124 233 |
| <mark>ชื่อ</mark> ฮำเภอ <sup>*</sup> | เฉลิมพระเกียรติ 💉 |                |
| ชื่อตำบล*                            | หนองยาง 💌         |                |
| รายละเอียด                           | 4                 |                |
|                                      | บันทึก ยกเลิก     |                |

### วิธีบันทึกฐานข้อมูล ซอย หมู่ ถนน

### เลือกเมนู > การบริหารระบบ > การจัดการข้อมูลส่วนท้องถิ่น > ฐานข้อมูลเริ่มต้นในการดำเนินงานระบบ > ฐานข้อมูลซอย หมู่ ถนน

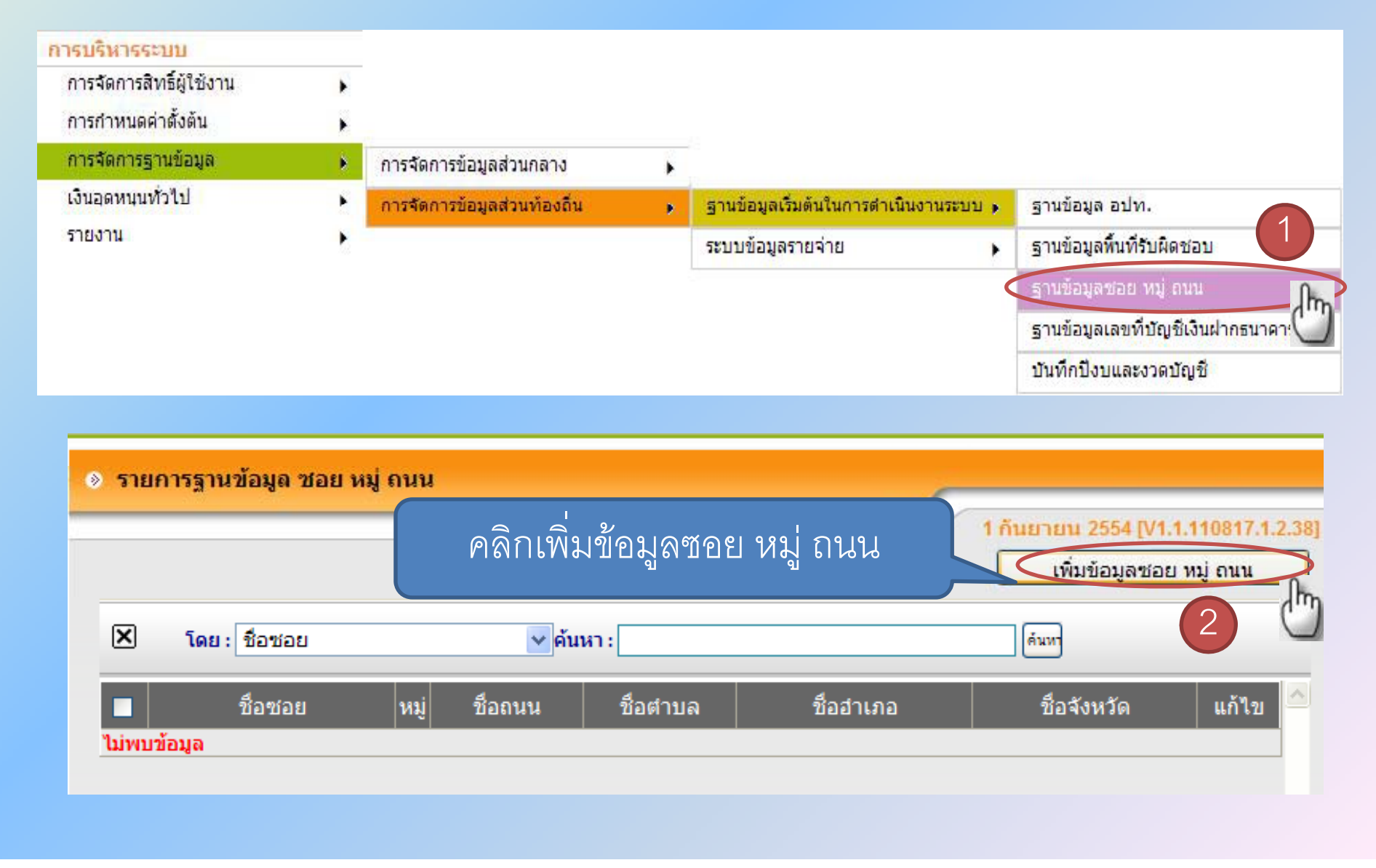

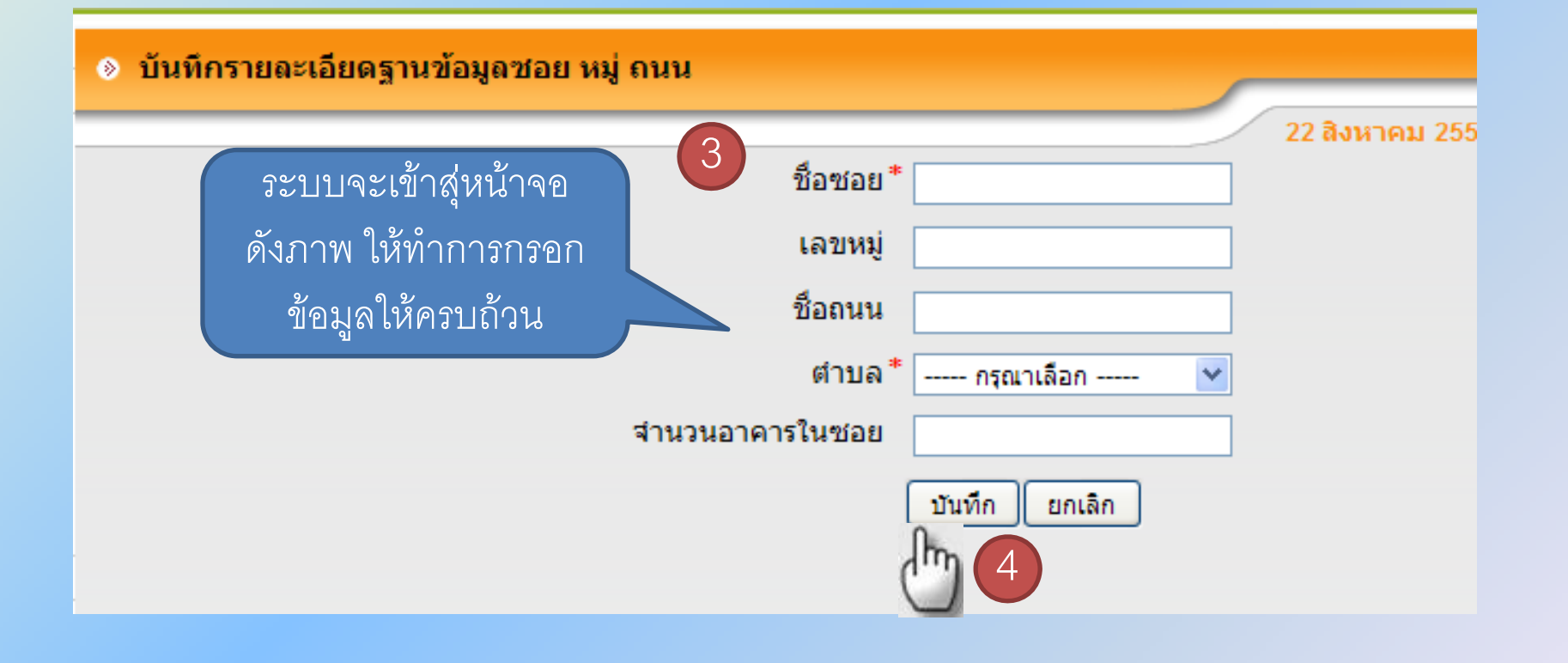

วิธีกำหนดอัตราค่าธรรมเนียม เก็บและขนขยะมูลฝอย

# เลือกเมนู > การบริหารระบบ > การกำหนดค่าตั้งต้น> การจัดการข้อมูลส่วนท้องถิ่น > ระบบข้อมูลรายรับ > กำหนดอัตราค่าธรรมเนียมเก็บและขนมูลฝอย

| <mark>การบริหารระบบ</mark><br>การจัดการสิทธิ์ผู้ใช้งาน | •             |                             |   |                   |   |                                    |
|--------------------------------------------------------|---------------|-----------------------------|---|-------------------|---|------------------------------------|
| การกำหนดค่าตั้งต้น                                     | $\rightarrow$ | การจัดการข้อมูลส่วนกลาง     | • |                   |   |                                    |
| การจัดการฐานข้อมูล                                     | •             | การจัดการข้อมูลส่วนท้องถิ่น | • | ระบบข้อมูลรายรับ  | • | กำหนดอัตราค่าธรรมเนียมเก็บและขนมูล |
| เงินอุดหนุนทั่วไป                                      | •             |                             |   | ระบบข้อมูลรายจ่าย | • | Nau                                |
| รายงาน                                                 | •             |                             |   |                   |   |                                    |

| 💩 กำหนดอ้   | <b>ัตราค่าธรรมเนียมเก็บแ</b> ละ | ขนมูลฝอย   |       |                   |                |
|-------------|---------------------------------|------------|-------|-------------------|----------------|
|             |                                 |            | คลิกเ | พิมเพื่อใส่ข้อมูล | 1.1.110817 2   |
|             |                                 |            |       |                   |                |
| ลบ          |                                 |            |       |                   | ( <sup>m</sup> |
|             | ประเภทหลัก                      | ประเภทย่อย | อัตรา | หน่วย             | แก้ไข 🤷        |
| ไม่พบข้อมูล |                                 |            |       |                   |                |
|             |                                 |            |       |                   |                |

| กำหนดอัตราค่าธรรมเนียมเก็บและขนมู       | ลฝอย                                                                                        |
|-----------------------------------------|---------------------------------------------------------------------------------------------|
| ประเภทหลัก *<br>ประเภทย่อย *<br>อัตรา * | บ้านพักอาศัย         วามพักอาศัย           บ้านพักอาศัย         3           20.00         3 |
| หน่งย                                   | บาท/หลัง-เดอน<br>บันทึก ย้อนกลับ<br>4                                                       |

## วิธีกำหนดชื่อตำแหน่ง เพื่อแสดงตำแหน่งในหน้าฎีกา

# เลือกเมนู > การบริหารระบบ > การกำหนดค่าตั้งต้น> การจัดการข้อมูลส่วนท้องถิ่น > ระบบข้อมูลรายจ่าย > กำหนดชื่อตำแหน่งสำหรับการออกรายงาน

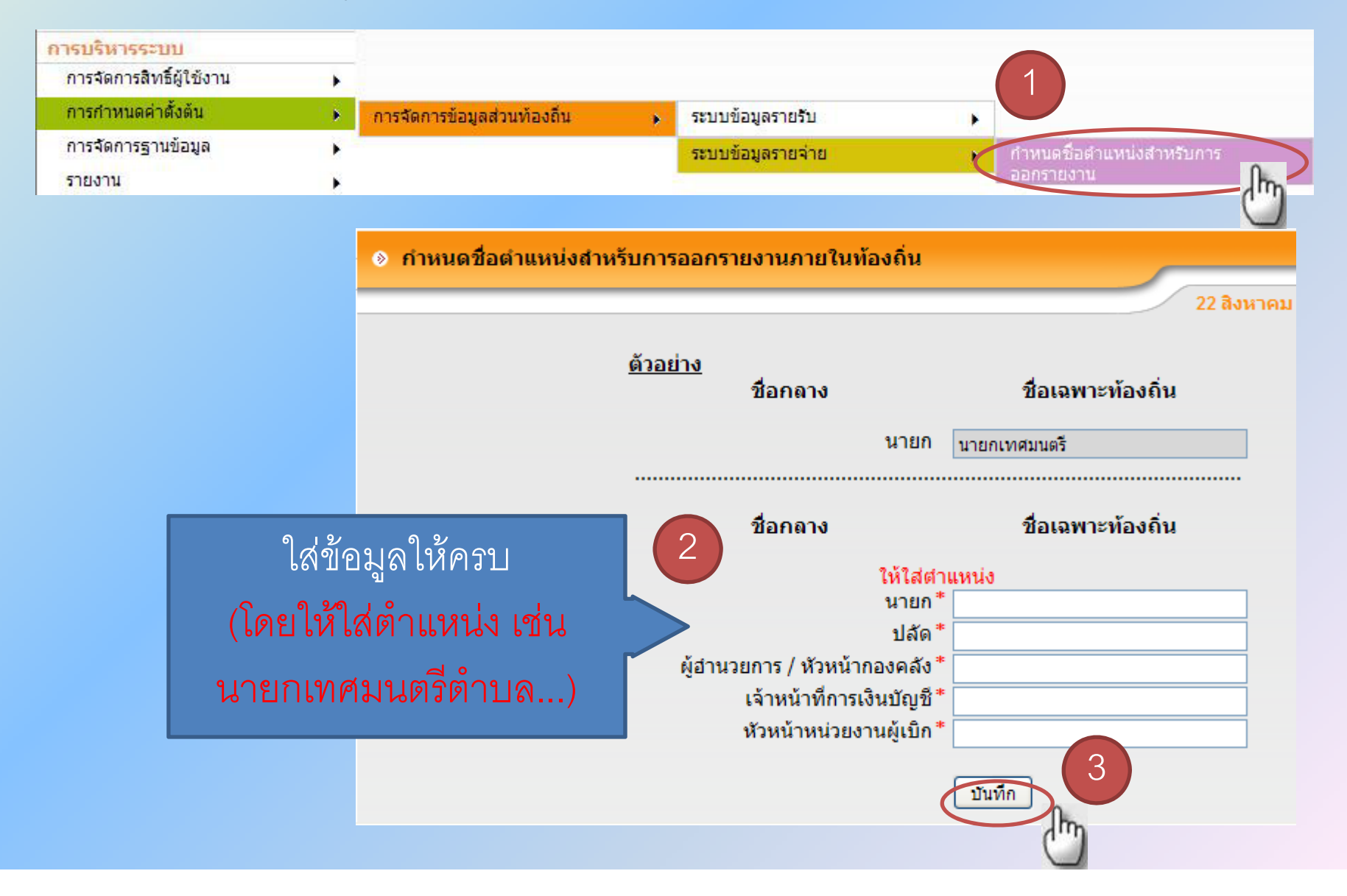

### วิธีบันทึกฐานข้อมูลผู้เสียภาษี

#### เลือกเมนู > ระบบข้อมูลรายรับ> ฐานข้อมูลผู้ชำระภาษี > ฐานข้อมูลผู้เสียภาษี > บันทึกรายละเอียดผู้ชำระภาษี (กค.1) > เพิ่มรายการผู้เสียภาษี

| ระบบข้อมูลรายรับ                                 |                      |   |                                     |                                            |
|--------------------------------------------------|----------------------|---|-------------------------------------|--------------------------------------------|
| การรับเงินที่เป็นรายรับ                          | <b>)</b>             |   |                                     |                                            |
| การรับเงินที่ใม่เป็นรายรับ                       | •                    |   |                                     |                                            |
| เงินกู้                                          | •                    |   |                                     |                                            |
| รับแจ้งเงินอุดหนุนระบุวัตถุประสงค์ /<br>เฉพาะกิจ | •                    |   |                                     |                                            |
| จัดทำใ <mark>บ</mark> นำส่งเงิน                  | •                    |   |                                     |                                            |
| ด้นหารายการที่รับเงินแล้ว                        | •                    |   |                                     |                                            |
| ฐานข้อมูลผู้ชำระภาษี                             | ฐานข้อมูลผู้เสียภาษี | • | บันทึกรายละเอียดผู้ชำระภาษี (กด. 1) | <ul> <li>เพิ่มรายการผู้เสียภาษี</li> </ul> |
|                                                  |                      |   | รายละเอียดผู้ชำระภาษี (กค. 1)       | แก้ไขปรับปรุงรายการผู้เสียภาษ์             |
|                                                  |                      |   | รายละเอียดลูกหนี้ (กค. 2)           | จัดทำ กค. 2 เมื่อสิ้นปีงบประมาณ            |
|                                                  |                      |   | รายงานรายชื่อผู้ด้างชาระภาษี        |                                            |
|                                                  |                      |   | รายงานรายชื่อผู้เสียภาษีทั้งหมด     |                                            |

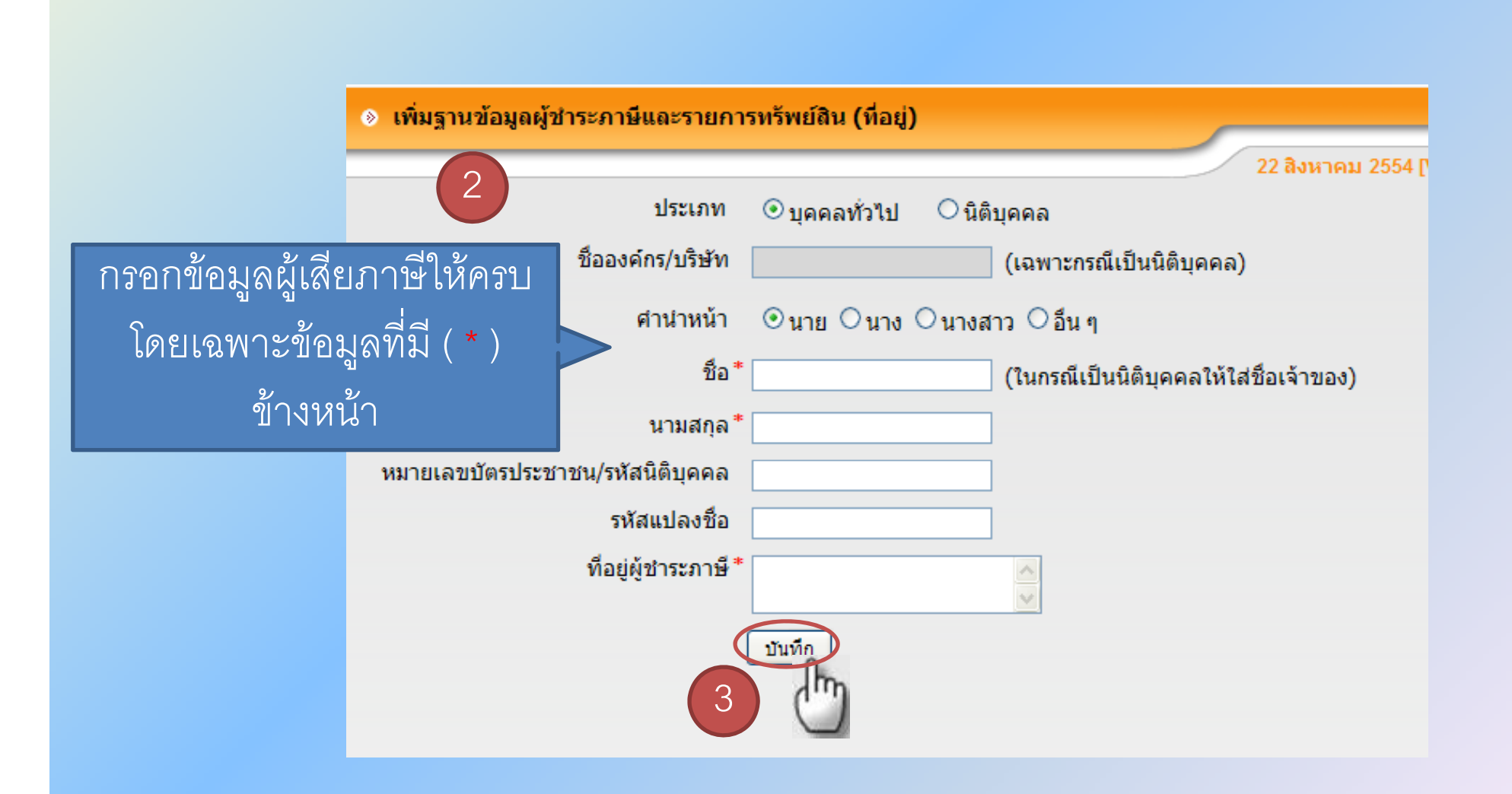

| พิ่มฐานข้อมูลผู้ชำระภาษีและรายกา | ทรัพย์สิน (ที่อยู่)                                                                                                    |
|----------------------------------|----------------------------------------------------------------------------------------------------|
| ประเภท<br>ชื่อองค์กร/บริษัท      | <ul> <li>๋ า กนยายน 2554 [V1.1.110817.1.2.38]</li> <li>๋ บุคคลทั่วไป ○นิติบุคคล</li> <li>(เฉพาะกรณีเป็นนิติบุคคล)</li> </ul> |
| ศานาหน้า                         | ⊖นาย ⊙นาง ⊖นางสาว ⊖อื่น ๆ                                                                                                    |
| ชื่อ*                            | รำพวน (ในกรณีเป็นนิติบุคคลให้ใส่ชื่อเจ้าของ)                                                                                 |
| นามสกุล *                        | สติมั่น                                                                                                    |
| หมายเลขบัตรประชาชน/รหัสนิติบุคคล | 3300600012150                                                                                                    |
| รหัสแปลงชื่อ                     |                                                                                                    |
| ที่อยู่ผู้ชำระภาษี *             | 15/2 หมู่ 2 ต.หนองยาง 🛕<br>อ.เฉลิมพระเกียรติจ.                                                                               |
|                                  | บันทึก 4                                                                                                    |
|                                  | (พิมรายการทรัพย์สิน                                                                                                    |

### <mark>เมื่อกดเพิ่มรายการทรัพย์สินแล้วจะมี Pop-up</mark> ขึ้นมาดังภาพ

|                                                       | ๏ ที่อยู่ทรัพย์สิน          |                                                           |   |  |  |  |
|-------------------------------------------------------|-----------------------------|-----------------------------------------------------------|---|--|--|--|
|                                                       |                             |                                                           |   |  |  |  |
|                                                       |                             |                                                           |   |  |  |  |
|                                                       | เลขที่เอกสารสิทธิ์/โฉนด     | BB2345                                                    |   |  |  |  |
|                                                       | บ้านเลขที                   | 234                                                       |   |  |  |  |
| ใส่รายละเอียดของทรัพย์สิบให้ครบ                       | หมู่                        | 5                                                         |   |  |  |  |
|                                                       | 5 vae                       | ดูแลร่วมกัน                                               |   |  |  |  |
| โดยเฉพาะช่องที่มี (*) อยู่ข้างหน้า                    | ถนน                         | สามัคคี                                                   |   |  |  |  |
| กรณีที่มีข้อมลไม่ครบ <b>ให้ใส่ตัวเลข</b>              | จังหวัด                     | กรุงเทพมหานคร                                             |   |  |  |  |
| ۳<br>۲۵<br>۲۵ - ۲۰ - ۲۰ - ۲۰ - ۳۵ - ۲۰ - ۲۰ - ۲۰ - ۲۰ | เขต/ฮำเภอ *                 | เขตดุสิต 💌                                                |   |  |  |  |
| ทแลดงเหเหนวาเบนตวเลขทรอการแก                          | .ขั้น แขวง/ตำบล *           | บางชื่อ 💌                                                 |   |  |  |  |
|                                                       | รหัสไปรษณีย์*               | 11111                                                     |   |  |  |  |
|                                                       | รายละเอียดสภาพ<br>การใช้งาน | ประกอบการค้าจำนวน 280<br>ตารางเมตรและทำสวนจำนวน<br>25 ไร่ | × |  |  |  |
|                                                       | 6                           | บันทึก                                                    |   |  |  |  |
|                                                       | **กรุณากรอกบ้านเลขที่หรือเ  | ลขทีเอกสารสิทธิ/โฉนด                                      |   |  |  |  |

|                                                                    |                                              |                                  | 1 กันยายน 2554 [V1.1.110817.1.2.38 |
|--------------------------------------------------------------------|----------------------------------------------|----------------------------------|------------------------------------|
| ประเภท                                                             | 💿 บุคคลทั่วไป 🛛 นิติ                         | บุคคล                            |                                    |
| ชื่อองค์กร/บริษัท                                                  |                                              | (เฉพาะกรณีเป็นนิติบุคคล)         |                                    |
| ศาน่าหน้า                                                          | ⊖นาย ⊙นาง ⊃นางส                              | กว ◯อ็น ๆ                        |                                    |
| ชื่อ*                                                              | รำพวน                                        | (ในกรณึเป็นนิติบุคคลให้ใส        | เชื้อเจ้าของ)                      |
| นามสกุล*                                                           | สติมั่น                                      | ]                                |                                    |
| หมายเลขบัตรประชาชน/รหัสนิติบุคคล                                   | 3300600012150                                | ]                                |                                    |
| รหัสแปลงชื่อ                                                       |                                              | ]                                |                                    |
| ที่อยู่ผู้ชำระภาษี <b>*</b>                                        | 15/2 หมู่ 2 ต.หนองยาง<br>อ.เฉลิมพระเกียรติจ. | <ul> <li>▲</li> <li>▲</li> </ul> |                                    |
| (                                                                  | บันทึก                                       |                                  |                                    |
|                                                                    |                                              |                                  | เพิ่มรายการทรัพย์สิน               |
| ລມ                                                                 |                                              |                                  |                                    |
|                                                                    | ที่อยู่ทรัพย์สิน                             |                                  | โอนกรรมสิทธิ์ แก้ไข 🗠              |
| <u>15/2 หมุ่ 2 ซอย - ถนน - แขวง/ตำบล</u><br>นครราชสีมา 30230 ( - ) | หนองยาง เขต/อำเภอ เฉล                        | ลิมพระเกียรติ จังหวัด            | โอนกรรมสิทธิ์ แก้ไข                |
| คลิกเลือกที่อยู่ทรัท                                               | งย์สิน                                       |                                  |                                    |

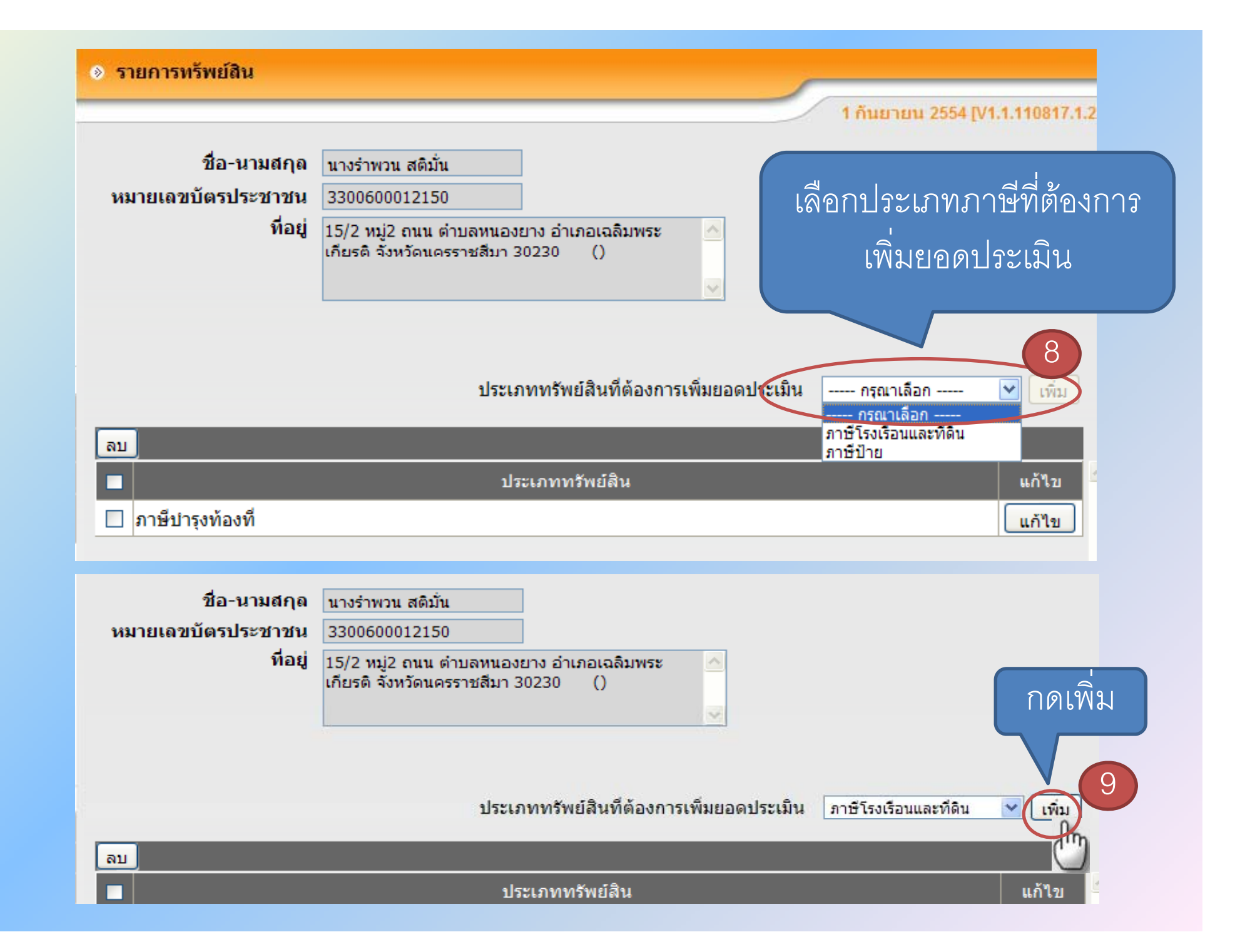

#### ๑ ภาษีบำรุงท้องที่

| ปึงบ<br>ประมาณ                                                               | ยอดประเมิน | งวดที่<br>จ่ายแล้ว | เงินคงเหลือ | วันที่ประเมิน | 710               | เหตุผล               |
|------------------------------------------------------------------------------|------------|--------------------|-------------|---------------|-------------------|----------------------|
| 2552                                                                         | 17.00      | 0                  | 17.00       | 01/01/2552    | • เมงาน •         | กรอกข้อมูลให้ครบถ้วน |
| 2551                                                                         |            |                    |             |               |                   | ۹<br>                |
| 2550                                                                         |            |                    |             |               | ⊙ ใช้งาน ◯ ยกเลิก |                      |
| 2549                                                                         |            |                    |             |               | 💿 ใช้งาน 으 ยกเลิก |                      |
| 2548                                                                         |            |                    |             |               |                   |                      |
| 2547                                                                         |            |                    |             |               |                   |                      |
| 2546                                                                         |            |                    |             |               | ⊙ ใช้งาน ◯ยกเลิก  |                      |
| 2545                                                                         |            |                    |             |               | ⊙ ใช้งาน ◯ ยกเลิก |                      |
| 2544                                                                         |            |                    |             |               | ⊙ ใช้งาน ◯ยกเลิก  |                      |
| 2543                                                                         |            |                    |             |               | ⊙ ใช้งาน ◯ ยกเลิก |                      |
| บันทึก 11                                                                    |            |                    |             |               |                   |                      |
| หมายเหตุ : งวดที่จ่ายแล้ว กรณียังไม่ได้ชำระให้ใส่ "0" กรณีชำระแล้วให้ใส่ "1" |            |                    |             |               |                   |                      |

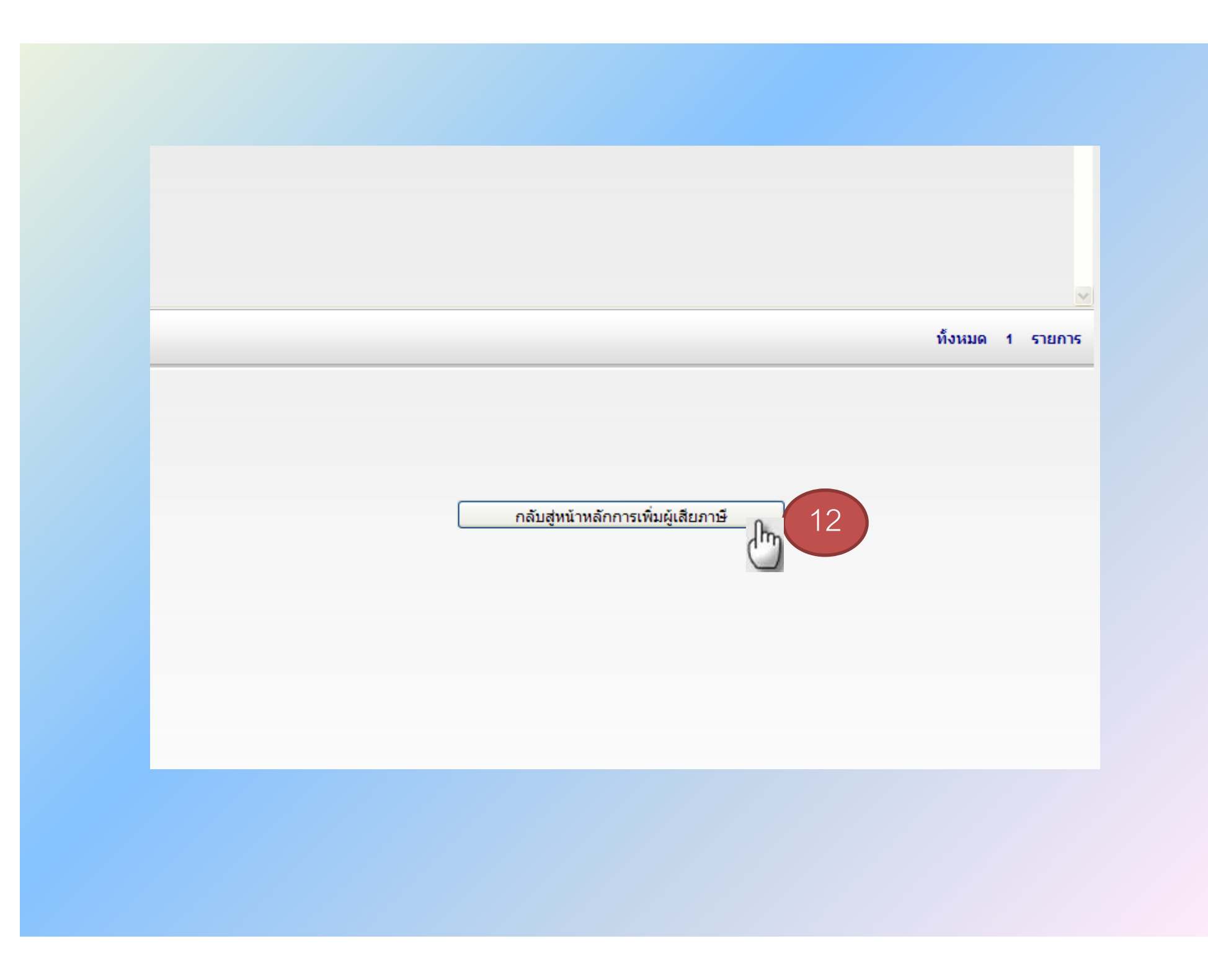

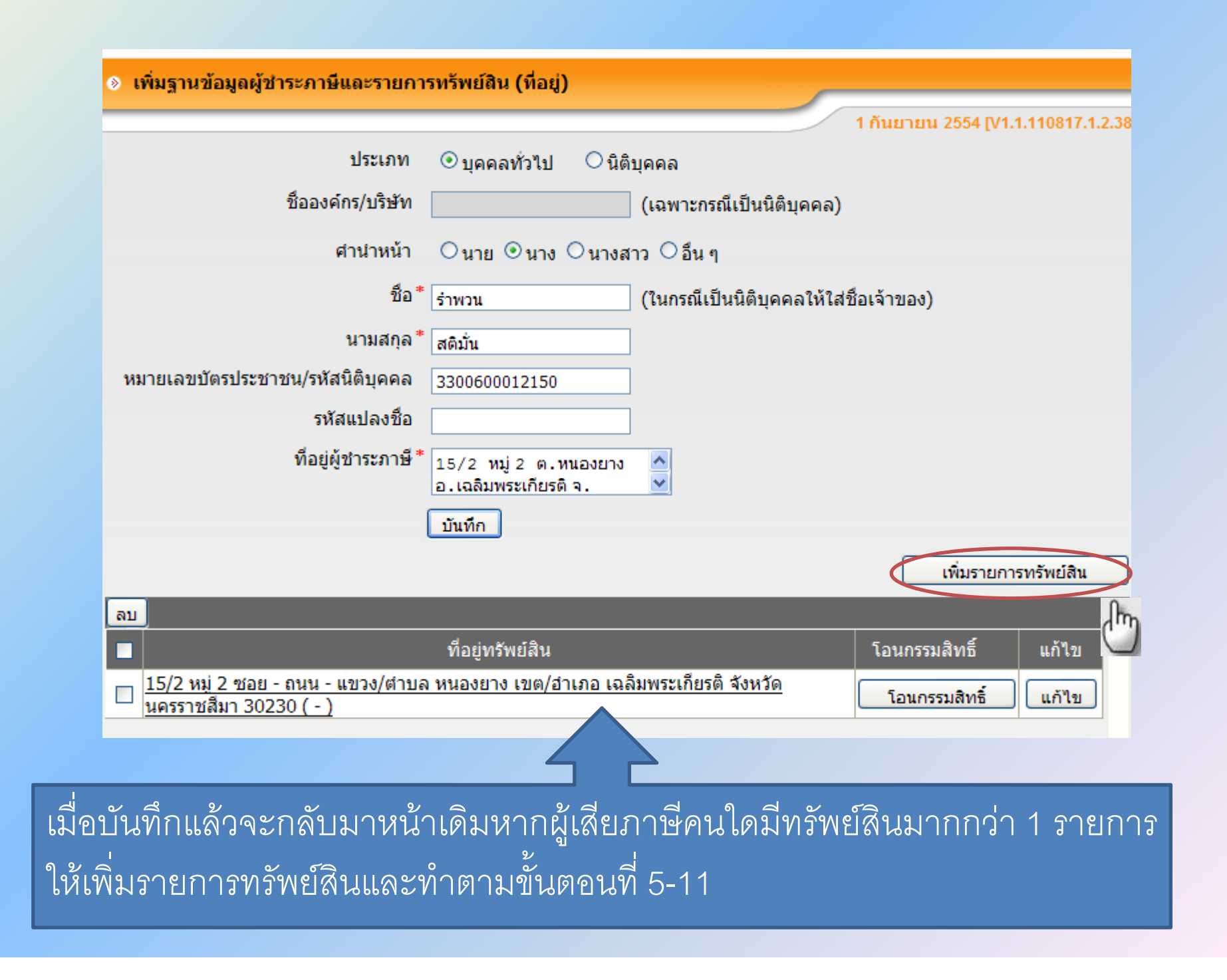

### วิธีบันทึกฐานข้อมูล ผู้รับเงินเดือน/บำเหน็จ/บำนาญ

# เลือกเมนู > ระบบข้อมูลรายจ่าย > ฐานข้อมูลเงินเดือน/บำนาญ > ข้อมูลพนักงาน > ผู้รับเงินเดือน/ผู้รับบำนาญ/ผู้รับบำเหน็จ

| ระบบข้อมูลรายจ่าย        |   | ข้อมูลประกอบการจ่ายเงินเดือน                                 |                 |                       |
|--------------------------|---|--------------------------------------------------------------|-----------------|-----------------------|
| สร้างโครงการเงินสะสม     | ۲ | ข้อมูลพนักงาน 🔉 🔉                                            | ผู้รับเงินเดือน | 🔵 กรณีผู้รับเงินเดือน |
| การขอชื่อ/ขอจ้าง         | • | ปรับปรุงข้อมูลเงินเดือน 🕨                                    | ผู้รับบ่านาญ    | 🔵 กรณีผู้รับบำนาญ     |
| การจัดทำสญญา             | • | ข้อมูลพนักงานรอดำเนินการ                                     | ผู้รับปาเหน็จ   | 🔵 กรณีผู้รับบำเหน็จ   |
| การจัดทำฏีกา             | ۲ | สรุปรายจ่ายเงินเดือน (เอกสารประกอบ                           |                 | 1 Am                  |
| การเบิกจ่าย              | • | 1)                                                           |                 |                       |
| ยืมเงินงบประมาณ          | • | สรุปประกอบการถอนเงิน (เอกสาร<br>ประกอบ 2)                    |                 |                       |
| ยืมเงินสะสม              | • | รายละเอียดประกอบการถอนเงิน (เอกสาร                           |                 |                       |
| ดื่น/ริน เงินประกับ      |   | ประกอบ 3)                                                    |                 |                       |
| รายงาน                   |   | รายจ่ายเงินเดือน (เอกสารประกอบ 4)                            |                 |                       |
| ฐานข้อมูลเงินเดือน/ปานาญ | • | รายละเอียดข้อมูลผู้รับเงินเดือน/ค่าตอบ<br>แทน แยกตามกลุ่มงาน |                 |                       |

#### 📀 ฐานข้อมูลพนักงานเงินเดือน

|                                      |                            |               | 21 พฤษภาคม 2552 [V1.1. | 090514.1.102.17]        |
|--------------------------------------|----------------------------|---------------|------------------------|-------------------------|
|                                      |                            |               | (พิ่มข้อมูล)           | เจ้าหน้าที่             |
|                                      | โดย 🦳 กรุณาเลื             | นอก 💌         | ค้นหา                  | ค้นหา                   |
| ลบ<br>🔲 หมายเลขบัตรประชาชน ชื่อเจ้าห | น้าที่                     | งาน           | <u>— С ()</u> –        | ประเภทง่                |
|                                      | -                          |               |                        |                         |
|                                      |                            |               |                        |                         |
|                                      |                            | ข้อมูลพื้นฐาน | ข้อมูลการทำงาน         | <u>ข้อมูลการรับเงิน</u> |
|                                      | *                          |               |                        |                         |
| .ลบทา                                | บตรบระจาดวขาราชการ         |               |                        |                         |
| เลขที                                | บัตรประจำตัวประชาชน*       |               |                        |                         |
|                                      | ศานำหน้าชื่อ* [            | กรุณาเลือก    | •                      |                         |
| กรอกรายละเอียด/                      | ชื่อ*                      |               |                        |                         |
| ม้อนอให้ออนอ้อน                      | นามสกุล*                   |               |                        |                         |
| แต่ที่ผ เห็นว่าแ่วห                  | 1 3 ที่อยู่*               |               |                        | A                       |
|                                      | เบอร์โทรศัพท์ที่ทำงาน      |               |                        |                         |
|                                      | เบอร์โทรศัพท์ที่บ้าน       |               |                        |                         |
|                                      | วันเกิด                    |               |                        |                         |
| (กรณี                                | แสียชีวิต) วันที่เสียชีวิต |               |                        |                         |
|                                      | 4                          | บันทึก ยกเลิก | กลับสู่หน้าหลัก        |                         |
|                                      |                            |               |                        |                         |

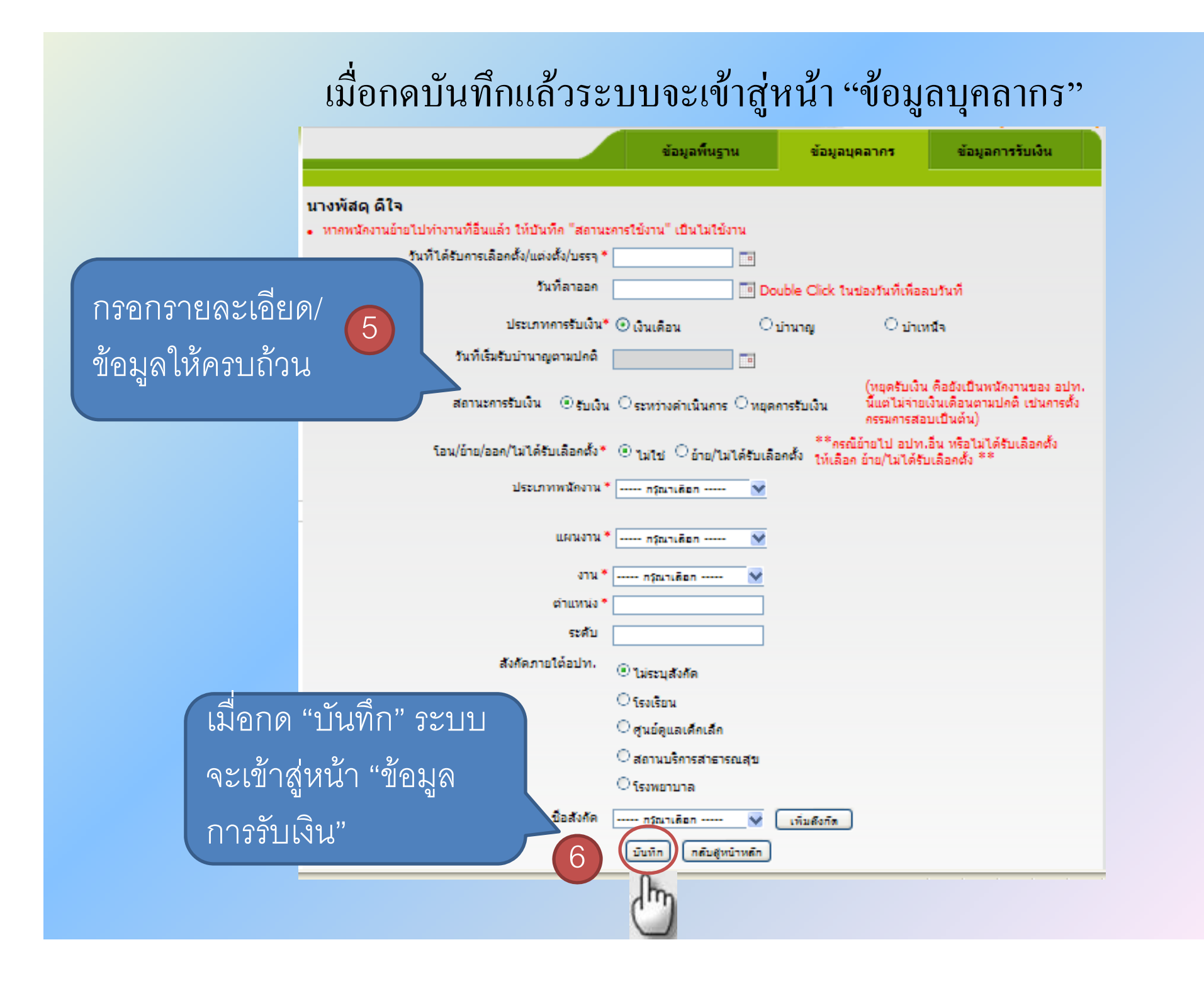

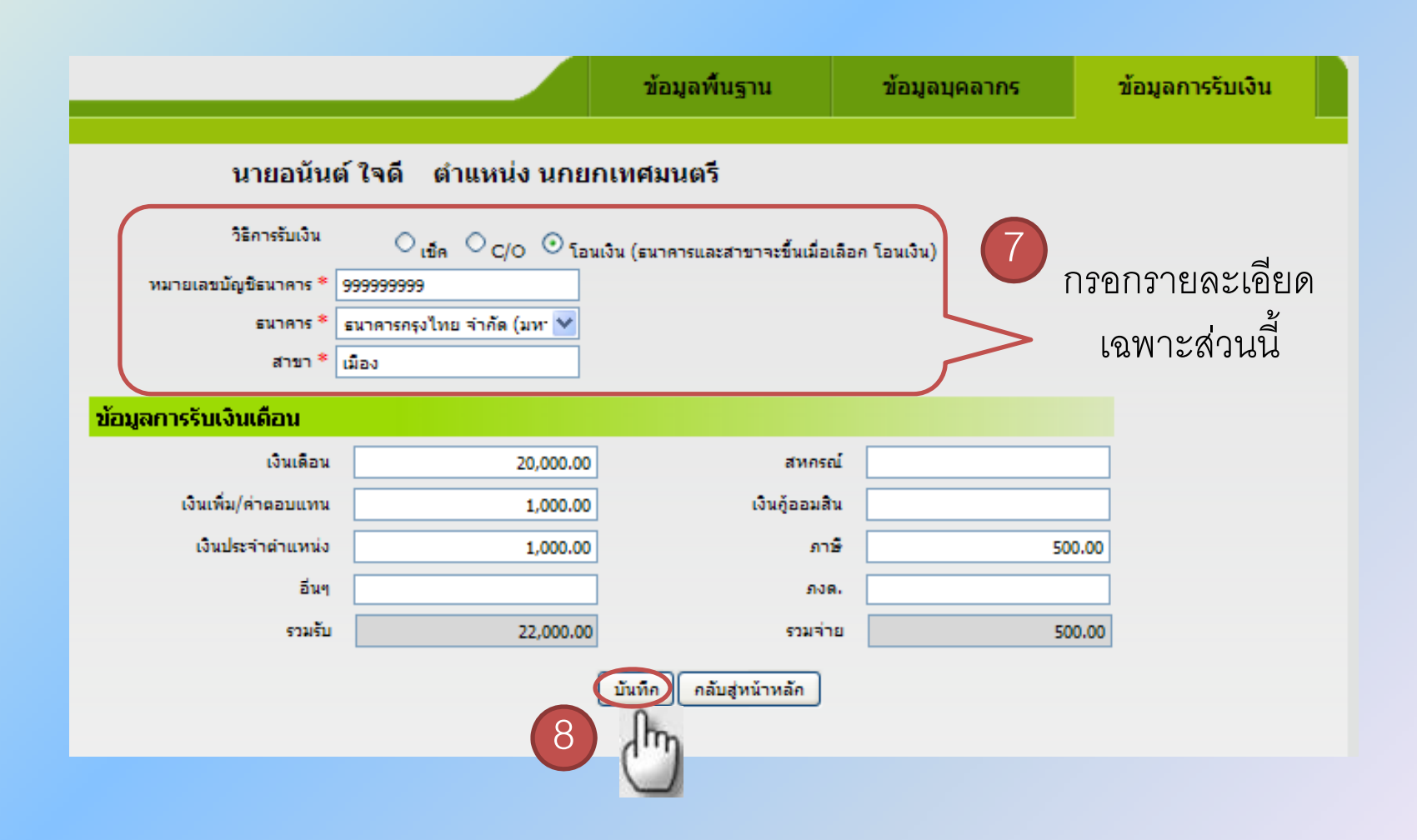